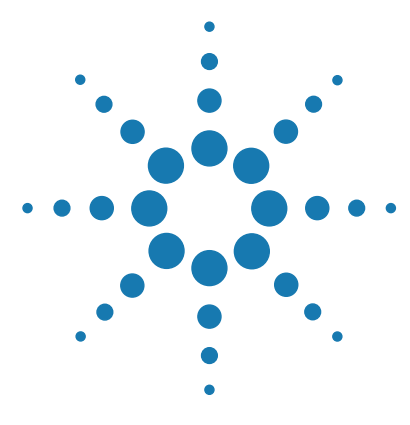

# Feature Extraction 11.0 and 11.5 to 12.0

# **Migration Utility**

For Research Use Only. Not for use in diagnostic procedures.

About the Migration Utility 2 Installing the Migration Utility 3 Running the Migration Utility 4 To export data from a previous version of Feature Extraction (11.0 or 11.5) 5 To import data to Feature Extraction 12.0 6 To stop data migration 7 Troubleshooting 8 To display the log file 8 Error messages 9

This guide contains information on how to use the Feature Extraction Migration Utility to transfer grid templates, protocols, and metric sets from Feature Extraction versions 11.0 and 11.5 to Feature Extraction version 12.0.

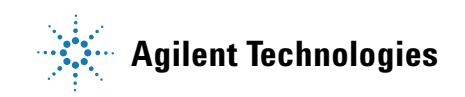

**About the Migration Utility** 

# **About the Migration Utility**

The Migration Utility provides a way to move grid templates, protocols, and metric sets from Feature Extraction 11.0 (MySQL database) or Feature Extraction 11.5 (PostgreSQL database) to Feature Extraction 11.5. (PostgreSQL database).

You can use the Migration Utility to migrate data for the following scenarios:

- Feature Extraction 11.0 or Feature Extraction 11.5 is installed on a different computer than Feature Extraction 12.0.
- Feature Extraction 11.0 or Feature Extraction 11.5 is installed on the same computer as Feature Extraction 12.0.

**NOTE** Feature Extraction 11.0/11.5 and Feature Extraction 12.0 cannot co-exist on the same computer simultaneously. To migrate data from version 11.0 or 11.5, first export the data from Feature Extraction 11.0/11.5, then uninstall Feature Extraction 11.0./11.5. You can then install Feature Extraction 12.0 and import the data.

## NOTE

It is not necessary to close Feature Extraction while you run the Migration Utility. However, make sure that you are not extracting data.

Close the Migration Utility before extracting data in Feature Extraction.

# **Installing the Migration Utility**

| 1 | Download the MigrationUtility.zip file from |
|---|---------------------------------------------|
|   | www.agilent.com/genomics/MigrationUtility.  |

**2** Unzip the MigrationUtility.zip file to a location where you want to install the Migration Utility software.

A Migration\_Utility folder is created that contains the Migration Utility.

NOTE

To export data from Feature Extraction 11.0 or 11.5, install the Migration Utility on the same computer where Feature Extraction 11.0/11.5 is installed.

If Feature Extraction 11.0 or 11.5 is installed on the same computer where Feature Extraction 12.0 will be installed, only one copy of the Migration Utility software is required.

**Running the Migration Utility** 

# **Running the Migration Utility**

Complete migration of data from Feature Extraction 11.0 or 11.5 to Feature Extraction 12.0 is performed by the program in two steps. First, the grid templates, protocols, and metric sets are exported from the previous version of Feature Extraction. Then, the exported data are imported to Feature Extraction 12.0.

- If the previous version of Feature Extraction is installed on a different computer than Feature Extraction 12.0, first run the Migration Utility on the computer with the previous version of Feature Extraction to export the data. Then, run the Migration Utility on the computer with Feature Extraction 12.0 to import the data.
- **NOTE** If you are migrating data from one computer to another, make sure that the computer with Feature Extraction 12.0 has access to the folder where you are exporting the data. If not, after you export the data, you must copy the Migration Utility Output folder from the computer with the previous version of Feature Extraction to the Migration Utility installation folder on the computer with Feature Extraction 12.0.
  - If Feature Extraction 11.0 or 11.5 is currently installed on the same computer where you want to install Feature Extraction 12.0, first run the Migration Utility in Feature Extraction 11.0 or 11.5 to export the data. Then, uninstall Feature Extraction 11.0/11.5 and install Feature Extraction 12.0. Finally, run the Migration Utility in Feature Extraction 12.0 to import the data.

## CAUTION

Do not run extractions or perform export, import, or delete operations within Feature Extraction while the Migration Utility is exporting or importing data.

## To export data from a previous version of Feature Extraction (11.0 or 11.5)

1 On the computer where Feature Extraction 11.0 or 11.5 is installed, browse to the folder where you installed the Migration Utility software, and start the MigrationUtility.exe program.

The MigrationUtility dialog box opens. When the program starts, it creates Output and Logs folders in the Migration Utility installation folder.

The program recognizes that Feature Extraction 11.0 or 11.5 software is installed, and by default selects to export grid templates, protocols, and metric sets.

| Migration Data Selection<br>Grid Templates  Protocols  Metric Sets         |
|----------------------------------------------------------------------------|
|                                                                            |
| ocation Data Location C: \Agilent Documents \MigrationUtility \Outp Browse |

Figure 1 Migration Utility dialog box

- 2 (Optional) Clear the boxes for data you do not want to migrate (Grid Templates, Protocols, Metric Sets).
- **3** By default, the program exports the data to the <Migration Utility installation folder>\Migration\_Utility\Output folder. To change the export location:
  - **a** Next to the Data Location field, click **Browse**.
  - **b** In the Browse for Folder dialog box, browse to the folder where you want to export the data. Click the folder to select it.

OR

To create a folder, browse to a location and click **Make New Folder**, then type the name of the folder where you want to export the data.

c Click OK.

#### NOTE

Make sure you have write permissions in the Output folder location.

#### 4 Click Start.

The program exports the selected data from Feature Extraction 11.0 or 11.5. During data export, a progress bar appears in the dialog box.

**5** When data export is complete, a message box opens. Click **OK**.

Exported data is saved in the designated Output folder, in separate folders: GridTemplates, MetricSets, and Protocols.

## To import data to Feature Extraction 12.0

**1** On the computer where Feature Extraction 12.0 is installed, browse to the folder where you installed the Migration Utility software, and double-click the MigrationUtility.exe program.

The MigrationUtility dialog box opens. The program recognizes that Feature Extraction 12.0 software is installed, and by default selects to import grid templates, protocols, and metric sets.

#### NOTE

Make sure you have write permissions in the Output folder before you start the Import operation.

- **2** (Optional) clear the boxes for data you do not want to migrate.
- **3** By default, the program imports the data from the <Migration Utility Installation Folder>\Migration\_Utility\Release\Output folder. To change the import location,
  - a Next to the Data Location field, click Browse.
  - **b** In the Browse for Folder dialog box, browse to the folder where the exported data is located. Click the folder to select it.
- 4 Click Start.

The program imports the selected data from the Import Location folder. During data import, the progress is displayed in the MigrationUtility dialog box.

5 When import is complete, a message appears. Click **OK**.

If not all files are imported, check the log file for further information. See "To display the log file" on page 8.

## To stop data migration

NOTE

- **1** To stop data migration in progress, click **Abort**.
- **2** A message box opens for you to confirm. Click **Yes** to stop the data migration.

**NOTE** The data migration does not abort until you click **Yes**.

If data migration is stopped during data export, the export operation stops and the current output file is not saved in the Output folder. All files exported before the abort operation remain in the Output folder. No further files are exported.

If data migration is stopped during data import, the current file import is completed, but no additional files are imported. Data imported before the abort operation are available in Feature Extraction 12.0.

# **Troubleshooting**

During data migration, the status of each data migration operation is saved in a log file. The log file is useful in troubleshooting.

# To display the log file

- Browse to the Logs folder in the Migration Utility export/import location. By default, this is <Migration Utility installation folder>\Migration\_Utility\Logs. If you changed the default location, browse to that location.
- **2** Using a text editor, open the Logs.txt file.

The Migration Utility log file is displayed.

| Í | 🔲 Le                                                                                                    | og.txt -                                                                                                    | Note                                                               | pad                                                                             |                                                                                                    |                                                                                                    |                                                                                                    | ĸ |
|---|----------------------------------------------------------------------------------------------------|----------------------------------------------------------------------------------------------------|--------------------------------------------------------------------|---------------------------------------------------------------------------------|----------------------------------------------------------------------------------------------------|----------------------------------------------------------------------------------------------------|----------------------------------------------------------------------------------------------------|---|
|   | File                                                                                                    | Edit                                                                                                    | Form                                                               | nat                                                                             | View                                                                                                    | Help                                                                                                    |                                                                                                    |   |
|   | 03,03<br>03,03<br>0,03<br>0,03<br>0,030<br>0,030<br>0,0300000000 | /12/2<br>/12/2<br>/12/2 | 012<br>012<br>012<br>012<br>012<br>012<br>012<br>012<br>012<br>012 | 08<br>08<br>08<br>08<br>08<br>08<br>08<br>08<br>08<br>08<br>08<br>08<br>08<br>0 | 31:41<br>31:43<br>31:44<br>31:44<br>31:44<br>31:44<br>31:43<br>31:43<br>31:55<br>31:555 | 7 : : 7<br>7 : : 7<br>7 : : 7<br>7 : : 7<br>7 : : 7<br>7 : : 1<br>1 : : 1<br>1 : : : 1<br>1 : : 1<br>1 : | Migration Utility Started<br>Version 1.0<br>Initializing migration utility dialo<br>Getting FE 10.7.3 installation path<br>FE 10.7.3 is not installation path<br>FE v11.5 detected. Enabling Import O<br>Default settings applied for Migrati<br>Execution Started<br>Unable to find Grid Templates at C:\<br>Starting import of grid templates<br>Getting the count of xml files<br>Unable to find Grid Templates at C:\<br>Starting import of metric sets<br>Getting the count of xml files<br>Unable to find Metric Sets at C:\Users<br>Starting import of metric sets<br>Getting the count of xml files<br>Unable to find Metric Sets at C:\Users<br>Starting import of metric sets<br>Getting the count of xml files<br>Unable to find Metric Sets at C:\Users<br>Starting import of metric sets<br>Getting the count of xml files<br>Unable to find Metric Sets at C:\Users<br>Migration Utility Closed<br>Wigration Utility Started<br>Version 1.0<br>Initializing migration utility dialo<br>Getting FE 10.7.3 installation path<br>FE v11.5 detected. Enabling Import O<br>Default settings applied for Migrati<br>Migration Utility Closed |   |
| I | ·                                                                                                    |                                                                                                    |                                                                    |                                                                                 |                                                                                                    |                                                                                                    | P. P. P.                                                                                                    |   |

Figure 2 Migration Utility log file

## **Error messages**

When a problem occurs during data migration, a message is displayed that provides information about what happened. The following table describes possible messages and explanations.

 Table 1
 Error messages

| Problem                                                                                                    | Message displayed                                                                                                    | Resolution                                                                                                    |
|----------------------------------------------------------------------------------------------------|----------------------------------------------------------------------------------------------------|----------------------------------------------------------------------------------------------------|
| Feature Extraction (v 11.0, 11.5, or 12.0) is not installed on the system.                                   | The Migration Utility requires Feature<br>Extraction Software (11.0, 11.5, or 12.0) to<br>be installed on the system. Please check<br>if one of these versions are installed on<br>the system. | Check log file for details. Check that<br>Feature Extraction 11.0, 11.5, or 12.0 is<br>installed on the computer.                                                                                                    |
| Incorrect connection parameters provided.                                                                    | Error in connecting to FE database.<br>Please check log file at <<br>Migration_utility_executable_path<br>>\Logs for details.                                                                  | Verify that the database service is<br>running on the computer. Also, check<br>that the database is properly installed<br>and accessible through Feature<br>Extraction.                                                                                    |
| Incorrect export folder path.                                                                                | Error in creating Grid Template/Protocol/<br>Metric Set XML. Please check log file at<br><migration_utility_executable_path><br/>\Logs for details.</migration_utility_executable_path>        | Check that the export folder is located<br>in the provided path. Also check if the<br>user has access rights to write the file<br>in that path. Check the log file for more<br>details.                                                                    |
| Incorrect import folder path.                                                                                | Error in importing Grid<br>Template/Protocol/ Metric Set XML.<br>Please check log file at<br><migration_utility_executable_path><br/>\Logs for details.</migration_utility_executable_path>    | Check that the import folder is located<br>in the provided path and if user has<br>read access rights. Also check that the<br>GridTemplates, Protocols, and<br>MetricSets folders are present at this<br>location. Check log file for more<br>information. |
| Not enough space.                                                                                            | Not enough disk space to generate Grid<br>Template XML.                                                                                                    | Check disk space available at the destination folder drive and create some free disk space.                                                                                                    |
| One instance of the utility is already<br>running on the system and user tries<br>to launch another instance | Migration Utility is already running on this<br>computer. Only one instance of Migration<br>Utility is allowed per computer.                                                                   | Only one instance of the utility can run<br>at a time. Do not start the Migration<br>Utility while it is already running.                                                                                                    |

| Table 1 Error messages (o | continued) |
|---------------------------|------------|
|---------------------------|------------|

| Problem                                                      | Message displayed                                                                                                    | Resolution                                                                                                    |  |
|--------------------------------------------------------------|----------------------------------------------------------------------------------------------------|----------------------------------------------------------------------------------------------------|--|
| Not enough physical memory left to migrate large data files. | Not enough storage is available to process this command.                                                                                                    | Close all unnecessary programs and<br>try again. Make sure the computer<br>meets the memory requirements for<br>Feature Extraction. |  |
| Tried to import a design that was previously imported.       | Either grid template <migration utility<br="">Installation_folder&gt;\Migration_Utility\<br/>Output\GridTemplates\<gridfilename>.<br/>xml already exists or unable to write to<br/>Temp folder while importing.</gridfilename></migration> | Grid template already exists in database.                                                                                           |  |

Error messages

## www.agilent.com

# In this book

This guide contains information on how to use the Feature Extraction Migration Utility to transfer grid templates, protocols, and metric sets from Feature Extraction version 11.0 or 11.5 to Feature Extraction version 12.0.

 $^{
m C}$  Agilent Technologies, Inc. 2015

Revision A1, August 2015

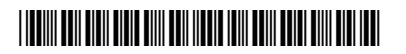

G4460-90054

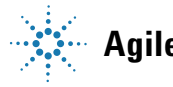

Agilent Technologies